# Selgitused meetme "Kalapüügi- või vesiviljelustoodete tootja või töötleja koolitustoetus" taotlemise kohta

Taotlusi võetakse vastu taotlusperioodil 06.11.-13.11 (kuni 24:00).

## Sisukord

| 1. | Üldi | nfo                    | . 2 |
|----|------|------------------------|-----|
| 2. | Abir | naterjalid             | . 2 |
| 3. | Taot | iuse sammude kirjeldus | . 3 |
|    | 3.1. | Samm "Üldandmed"       | . 3 |
|    | 3.2. | Samm "Detailandmed"    | 4   |
|    | 3.3. | Samm "Tegevused"       | . 5 |
|    | 3.4  | Samm "VKE"             | . 9 |
|    | 3.5  | Samm "Esitamine"       | 11  |
|    |      |                        |     |

## 1. Üldinfo

Taotlus koosneb viiest sammust, mis tuleb järjest läbida. Järgmisesse sammu ei ole võimalik enne edasi liikuda kui kõik kohustuslikud andmed on sammu sisestatud. Taotlus esitamine on võimalik kuni 13.11. südaööni.

### 2. Abimaterjalid

Kasutusjuhend on leitav nupu Vajad abi? Vajuta siia alt ning on kättesaadav igal taotluse sammul.

Küsimärgi kujutisega ikoonide 😯 juures on näha üksikute väljade abiinfot.

#### PRIA infotelefonid (9.00-16.00)

• PRIA investeeringutoetuste infotelefon 737 7678

#### PRIA klienditoe e-mail: info@pria.ee

Maakondlike teenindusbüroode kontaktid: http://www.pria.ee/et/pria/teenindusbrood

#### Ekraanipildi jagamine

PRIA teenistujaga on võimalik jagada ekraanipilti e-PRIA kuvast. Ekraanipildi jagamine tuleb PRIA teenistujaga enne kokku leppida.

Ekraanipildi jagamiseks tuleb vajutada nuppu Vajad abi? Vajuta sila ning siis Ise PRIA töötajaga enda ekraanipilti ekraanile unikaalne kood, mis tuleb öelda teenistujale, kellega ekraanipilti jagada soovitakse. Ühenduse loomisel kuvatakse kliendile teade teenistuja nimega, kellega on ekraanipilt jagatud.

Klient saab igal ajahetkel sessiooni kohe katkestada. PRIA teenistuja näeb pilti vaid kliendi sellest e-PRIAs olevast ekraanivaatest, millel klient samaaegselt tegutseb. PRIA teenistuja ei saa kliendi eest ühtegi valikut teenuses ära teha.

## 3. Taotluse sammude kirjeldus

#### 3.1. Samm "Üldandmed"

#### Üldandmed

Üldandmete samm koosneb kahest plokist:

**Taotlejaandmed**. Süsteem kuvab välja PRIA-le esitatud isiku- ja kontaktandmed taotluse menetluses vajalike toimingute ja infovahetuse läbiviimiseks. Isiku- ja kontaktandmeid saab uuendada e-PRIA-s "Kliendi andmed" sakis.

Volitatud esindaja andmed taotluse menetlemisel. Süsteem kuvab välja taotleja esindaja isiku- ja kontaktandmed, kellega PRIA võtab esmajärjekorras ühendust juhul, kui esitatud taotluse osas tekib küsimusi või on vaja edastada infot. Kui taotlejal on mitu esindajat ja esitatava taotluse osas soovitakse anda PRIA-le kontaktisikuks mõni teine esindusõigust omava isik, siis saab seda teha vajutades nupule "Vaheta esindaja".

Seadusjärgsed õigused on automaatselt päritud Äriregistrist. Vajadusel saab ka volitusi anda siinsamas keskkonnas valides ülemiselt menüüribalt "Esindusõigused ja volitused".

| POLLUMAJANDUSE REGISTRITE<br>JA INFORMATSIOONI AMET                                     |                                                                                       |                                         | Esindatav Kasutaja<br>TÜÜP 01 AS KADRI TÕLDSEPP (99010944) + Kadri Tõldsep |
|-----------------------------------------------------------------------------------------|---------------------------------------------------------------------------------------|-----------------------------------------|----------------------------------------------------------------------------|
| Taotlemine Dokumendid Hinnakataloog                                                     | Kliendi andmed Esindusõigused ja volitused Vana e-PRIA                                | Registrid                               |                                                                            |
| Kalapüügi- või vesiviljelus<br>Taotleja Tao<br>TÜÜP 01 AS KADRI TÕLDSEPP (99010944) 16. | toodete tootja või töötleja koolitustoe<br><sup>#USV007</sup><br>11.2018 - 31.12.2018 | tus                                     |                                                                            |
| - Toetuse taotlus<br>Esitamata                                                          | ▲ Taotlus pole PRIA-le esitatud.                                                      |                                         |                                                                            |
|                                                                                         | Uidandmed         Detailandmed         Tegevused         VKE         Estil            | amine                                   | Vajad abi? Vajuta s                                                        |
|                                                                                         | Taotleja andmed                                                                       |                                         |                                                                            |
|                                                                                         | Taotleja nimi:<br>Registrikod:                                                        | TÜÜP 01 AS KADRI TÕLDSEPP E<br>99010944 | aitaja nimi: KADRI TÕLDSEPP<br>Isikukood: 48804245714                      |
|                                                                                         | E-post:<br>Telefoninumber:                                                            | priapood@mail.com<br>500064545          |                                                                            |
|                                                                                         | Volitatud esindaja andmed taotluse menetlen                                           | nisel o                                 |                                                                            |
|                                                                                         | Esindəjə nimi:<br>İsikukood:                                                          | KADRI TÕLDSEPP<br>48604245714           | Vaheta esindaja                                                            |
|                                                                                         |                                                                                       |                                         | Kustuta taoflus Edasi                                                      |

#### 3.2. Samm "Detailandmed"

#### Detailandmed

Detailandmete sammus päritakse Äriregistrist, kas taotleja on käibemaksukohustuslane või mitte. Juhul kui taotleja ei ole käibemaksukohustuslane, on tal võimalik toetust taotleda ka käibemaksu osale. Seda valikut arvestatakse automaatselt sammus "Tegevused", kus arvutatakse taotletav toetuse summa.

Lisaks peab taotleja sammus märkima oma ettevõtte suuruse Euroopa komisjoni määruse 651/2014 I Lisa alusel. Ettevõtte suuruse määratlemine toimub automaatselt ka eelviimases sammus "VKE". Ettevõtte suurusest sõltub maksimaalse toetusmäära suurust. Tehtud valikuga arvestatakse sammus "Tegevused".

#### Pilt 2 Detailandmed

| Põllumajanduse Registrite<br>ja Informatsiooni Amet                                   |                                                                     |                                        |                        | Esindatav<br>TÜÜP 01 AS KADRI TÕLDSEPP (99010944) ◄ | Kasutaja<br>Kadri Tõldsepp 👻 |
|---------------------------------------------------------------------------------------|---------------------------------------------------------------------|----------------------------------------|------------------------|-----------------------------------------------------|------------------------------|
| Taotlemine Dokumendid Hinnakataloog                                                   | Kliendi andmed Esindusõigused ja volitused                          | Vana e-PRIA Registrid                  |                        |                                                     |                              |
| Kalapüügi- või vesiviljelus<br>Taotleja Ta<br>TÜÜP 01 AS KADRI TÕLDSEPP (99010944) 10 | stoodete tootja või töötleja k<br><sup>otlusvoor</sup>              | oolitustoetus                          |                        |                                                     |                              |
| Toetuse taotlus<br>Esitamata                                                          |                                                                     |                                        |                        |                                                     |                              |
|                                                                                       | A Taotlus pole PRIA-le esitatud.                                    |                                        |                        |                                                     |                              |
|                                                                                       | Toetustaotluse sisestamine ja es<br>üldandmed Detailandmed Tegevuse | d VKE Esitamine                        |                        | Vz                                                  | ijad abi? Vajuta siia        |
|                                                                                       | Taotleja andmed                                                     |                                        |                        |                                                     |                              |
|                                                                                       |                                                                     | Olen käibemaksukohustuslane:           | Ei                     |                                                     |                              |
|                                                                                       |                                                                     | Taotien toetust ka käibemaksu osale: * | ● Jah                  |                                                     |                              |
|                                                                                       |                                                                     | Taotleja määratlus: * 🤅                | © Ei<br>Väikeettevõtja | •                                                   |                              |
|                                                                                       |                                                                     |                                        |                        | Kustuta taotius Salvesta S                          | ialvesta ja edasi            |

#### 3.3. Samm "Tegevused".

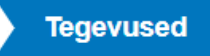

Taotleja sisestab taotlusele kõik koolitused, kus tema töötajad on osalenud. Iga töötaja koolitused tuleb üksikult lisada vajutades nupule "Lisa uus tegevus" (vt. Pilt 3). Näiteks kui taotleja töötaja on osalenud kahel erineval koolitusel, tuleb sisestada kaks eraldi tegevust.

Iga tegevuse kohta tuleb sisestada:

- täpsemad andmed konkreetse koolituse ning koolitatava kohta (vt. Pilt 4);
- eelarve andmed ehk koolituse maksumus ja toetusmäär (vt. Pilt 5).

#### Pilt 3 Tegevuse sisestamine

| Taotleja<br>TÜÜP 01 AS KADRI TÕLDSEPP (99010944) | <b>Taotlu</b><br>16.11.2 | <b>svoor</b><br>2018 - 31.12.2018 |                               |                                                                                               |                           |               |                        |
|--------------------------------------------------|--------------------------|-----------------------------------|-------------------------------|-----------------------------------------------------------------------------------------------|---------------------------|---------------|------------------------|
| Toetuse taotlus<br>Esitamata                     | ▲ Taotlus pol            | e PRIA-le esitatud.               |                               |                                                                                               |                           |               |                        |
|                                                  | Toetustac<br>Üldandmed   | otluse sisestamine                | e ja esitamine<br>gevused VKE | Esitamine                                                                                     |                           |               | Vajad abi? Vajuta siia |
|                                                  |                          | Lisa uus tegevus                  |                               |                                                                                               |                           |               |                        |
|                                                  | Sulge tabeli kõik a      | alamread                          |                               |                                                                                               |                           |               |                        |
|                                                  | Järje nr                 | Tegevus                           | Tegevuse liik                 | Tegevuse nimetus                                                                              | Esialgne abikõlblik summa | Toetuse summa |                        |
|                                                  | 1                        | Koolitatav töötaja                | Põhitegevus                   | Indrek Mägi (esmaabi koolitus)                                                                | 840,0                     | 0 504,00      | Eelarve   🗎 Kustuta    |
|                                                  | кокки                    |                                   |                               |                                                                                               | 840,0                     | 0 504,00      |                        |
|                                                  | Kokkuvõt                 | e                                 | Käes                          | soleva taotluse esialgne abikõlblik summa: 84<br>oleva taotlusega taotletav toetuse summa: 50 | 0,00                      |               |                        |
|                                                  |                          |                                   |                               |                                                                                               |                           |               | Kustuta taotlus Edasi  |

Iga tegevuse (st. üksiku koolituse kohta) tuleb sisestada selle koolituse ning koolitatavaga seotud andmed. Lisaks tuleb lisada ka koolituse kuludokumentide (arve ning maksekorraldus) andmed ning vastavad failid. Kui andmed on sisestatud, saab kuvalt otse edasi liikuda eelarve sisestamise kuvale (vajutades nuppu "Salvesta ja sisesta eelarve").

Pilt 4 Tegevuse (koolituse) andmete sisestamine

| Toetustaotluse sisestamine ja esitamine                             |                                                                                             | jad abi? Vajuta sila |
|---------------------------------------------------------------------|---------------------------------------------------------------------------------------------|----------------------|
|                                                                     |                                                                                             |                      |
|                                                                     |                                                                                             |                      |
| legevuse andmed                                                     |                                                                                             |                      |
| Tegevuse III: *                                                     | Póhtegaus 💌                                                                                 |                      |
| Tegevs: *                                                           | Koolitatav töötala                                                                          |                      |
| Tegevuse objekti üldandmed                                          |                                                                                             |                      |
| Vacilities are in continuouslati (active alacticity of              |                                                                                             |                      |
| Koolitatava eeer ja perekkinainni (koolitatava ametinimetus). ***   |                                                                                             |                      |
|                                                                     |                                                                                             |                      |
|                                                                     |                                                                                             |                      |
| Koolituse lühkirjektus: *                                           |                                                                                             |                      |
|                                                                     |                                                                                             |                      |
| Kasitateva androad                                                  |                                                                                             |                      |
| Rooiltatava andmed                                                  |                                                                                             |                      |
| Rik *                                                               | -\all-                                                                                      |                      |
| Koolitatava leliukood: *                                            |                                                                                             |                      |
| Töölepingu koopia: *                                                | + Lisa fail                                                                                 |                      |
| Koolitatav on ebasoodsas olukorras olev töötaja: * 😜                | Clan     Clan                                                                               |                      |
| Koolitatav on puudega töötaja: * 😜                                  | P Chan                                                                                      |                      |
|                                                                     | © <sup>₽</sup>                                                                              |                      |
| Koolituse andmed                                                    |                                                                                             |                      |
| Koolituse alguskuupäev: *                                           |                                                                                             |                      |
| Koolituse (Öppkuupäek: *                                            |                                                                                             |                      |
| Koolituse kestus tundides: * 😜                                      |                                                                                             |                      |
| Koolituse läbivilja registrikood: *                                 | Registrikood • Otel                                                                         |                      |
|                                                                     | Nimi.*                                                                                      |                      |
| Koolituse läbivilja tegevusala: * 🖗                                 |                                                                                             |                      |
| Kooituse täövilja poolt väljastatud turnistuse või tõendi koopia: * |                                                                                             |                      |
| Koolituse läbMija poolit koostatud koolituse päevakava: *           | +Ltsa bil                                                                                   |                      |
| Kuludokumendid                                                      |                                                                                             |                      |
| Kuludokumandi liik Kuludokumandi numbar Kuludokumandi kuunkav       | Kuludokumandi konusumma Tarnila Kuludokumant Kuludokumandi tasumisa kuundayy Meksakorreidus |                      |
|                                                                     | Registrikod *     + Lisa fail     # Salvesta                                                | rida                 |
|                                                                     |                                                                                             |                      |

Eelarve sisestamist tuleb alustada toetuse määra sisestamisest. Automaatselt on ette kuvatud võimalik maksimaalne toetusmäär. Seejärel tuleb sisestada koolituse maksumus vajutades nupule "Muuda". Avaneb aken, kuhu saab märkida ühikute arvu (antud meetmes koolituste arv ehk 1) ning koolituse netomaksumuse.

Kui käibemaks ei ole toetatav, on abikõlblikuks maksumuseks netomaksumus ning toetus arvutatakse selle alusel. Juhul kui käibemaks on toetatav, arvutatakse toetuse summa käibemaksumusega maksumuse alusel.

Pilt 5 Eelarve sisestamine

| Kalapüügi- või vesivi                                  | ljelustoodete tootja või                         | töötleja koolitus                                                                          | toetus                |                                |                                                 |  |  |  |
|--------------------------------------------------------|--------------------------------------------------|--------------------------------------------------------------------------------------------|-----------------------|--------------------------------|-------------------------------------------------|--|--|--|
| Taotleja<br>TÜÜP 01 AS KADRI TÕLDSEPP (99010944)       | Taotlusvoor<br>16.11.2018 - 31.12.2018           |                                                                                            |                       |                                |                                                 |  |  |  |
| <ul> <li>Toetuse taotlus</li> <li>Esitamata</li> </ul> |                                                  |                                                                                            |                       |                                |                                                 |  |  |  |
|                                                        | A Taotlus pole PRIA-le esitatud.                 |                                                                                            |                       |                                |                                                 |  |  |  |
|                                                        | Vajad abi? Vajuta siia                           |                                                                                            |                       |                                |                                                 |  |  |  |
|                                                        | Taotlusele juba sisestatud kõigi tegevuste toetu | se summa kokku                                                                             |                       |                                | 504,00                                          |  |  |  |
|                                                        |                                                  | Käibemaks on toetatav: Jah                                                                 |                       |                                |                                                 |  |  |  |
|                                                        |                                                  | Toetuse määr: 0,00 % (Võimalik toetuse määr: 0,01%-70,00%)<br>Tegevuse toetuse summa: 0,00 |                       |                                |                                                 |  |  |  |
|                                                        | Kulurida                                         | Netomaksumus                                                                               | Maksumus käibemaksuga | Esialgne abikõlblik summa      | ~                                               |  |  |  |
|                                                        | Indrek Māgi (esmaabi II)                         | 0,00                                                                                       | 0,00                  | 0,00                           | A Muuda  🛍 Tühjenda sisestatud andmed           |  |  |  |
|                                                        | КОККИ                                            | 0,00                                                                                       | 0,00                  |                                | <b>-</b>                                        |  |  |  |
|                                                        |                                                  |                                                                                            | Pöördu tagasi "Teg    | evused" põhilehele Salvesta Sa | alvesta ja pöördu tagasi "Tegevused" põhilehele |  |  |  |

#### 3.4 Samm "VKE"

#### VKE

VKE sammus määratletakse ettevõtte suurus äriregistri andmete ning vajadusel ka kasutaja enda poolt sisestatud andmete alusel. Ettevõtte suuruse määratlemise aluseks on ettevõtte enda aastabilanss/aastakäive ning töötajate arv. Kasutaja saab valida, kas VKE kategooria leidmisel võetakse arvesse aastabilanssi või aastakäivet. Aastakäibe arvestamiseks tuleb vajutada nuppu "Muuda" (vt. pilt 6 VKE) ja teha vastav valik. Lisaks arvestatakse ettevõtte suuruse määratlemisel ka ettevõtte partner- ning seotud ettevõtete andmeid. Täpsemalt saab ettevõtte suuruse määratlemise reeglite kohta lugeda VKE määratlust käsitlevast teatmikust.

Töötajate arvu andmeväljalt Äriregistrist saadakse ka "VKE arvutuse aluseks olev keskmine töötajate arv", mida saab vajadusel muuta, vajutades konkreetse ettevõtte järel olevale nupule "Muuda". VKE arvutuse aluseks oleva keskmise töötajate arvu sees peavad olema kajastatud täiskohaga, osalise tööajaga, ajutised ja hooajalised töötajad. Keskmise töötajate arvu hulka ei arvestata a) praktikante ja üliõpilasi, kes on praktika- või kutseõppelepingu alusel kutseoskusi omandamas ning b) rasedus- ja sünnituspuhkusel või lapsehoolduspuhkusel olevaid töötajaid. Töötajate arvu väljendatakse aasta tööühikutes (ATÜ). Üheks ühikuks loetakse kogu vaatlusaasta jooksul ettevõttes või selle nimel täiskohaga töötanud isik. Nende isikute töö, kes ei töötanud tervet aastat, osalise tööajaga isikute ja hooajatöötajate töö võetakse arvesse ATÜ murdosadena.

VKE kategooria määratlemisel võetakse arvesse ka taotleja sidus- ja partnerettevõtteid. Kui süsteemi poolt ei ole sidus- ja partnerettevõtet vormile päritud, on taotleja võimalik neid lisada, vajutades ettevõtte, millele sidus- või partnerettevõtet lisama hakatakse, järel olevale nupule "Lisa uus seos". Sisestamine on vajalik kui taotleja sidus- või partnerettevõte on välismaal registreeritud ettevõtte või taotleja füüsilisest isiku omaniku teine ettevõte.

Esinevad teatud erandjuhud, mille puhul on võimalik sidus- või partnerettevõte VKE arvestusest eemaldada. Seda saab teha, vajutades konkreetse ettevõtte järel olevale nupule "Muuda" ning valides mittearvestamise põhjuse.

Kui taotlejal ei ole majandusaasta veel lõppenud või puudub majandusaasta, mille kohta oleks esitatud majandusaasta aruanne ja aruande esitamise tähtaeg ei ole veel ka saabunud, siis tuleb andmed sisestada taotlejal endal. Töötajate arvu sisestamisel tuleb lähtuda aasta tööühikutest (vt. eelpool toodud juhist).

| Toetustaotluse sisestamine ja esitamine                                                                                                    |                                                                       |                               |                                             |                            |              |          |              |     |              |                 |  |
|----------------------------------------------------------------------------------------------------|-----------------------------------------------------------------------|-------------------------------|---------------------------------------------|----------------------------|--------------|----------|--------------|-----|--------------|-----------------|--|
| Üldandmed         Detailandmed         Tegevused         VKE         Esitamine                                                                                                    |                                                                       |                               |                                             |                            |              |          |              |     |              |                 |  |
| Seotud et                                                                                                    | tevõtete andr                                                         | ned                           |                                             |                            |              |          |              |     |              |                 |  |
|                                                                                                    | Uuenda andmeid Äriregistrist                                          |                               |                                             |                            |              |          |              |     |              |                 |  |
| TÜÜP 01 AS                                                                                                    | S Kadri Tõldsepp: (                                                   | 01.01.2017 - 31. <sup>-</sup> | 12.2017                                     |                            |              |          |              |     |              | ~               |  |
| Ava tabeli kõik                                                                                                    | alamread                                                              |                               |                                             |                            |              |          |              |     |              |                 |  |
| Ettevőte                                                                                                    |                                                                       | VKE arv                       | utuse aluseks olev keskmine töötajate arv   |                            | Aastabilanss | Aastaka  | ive Arvestus | es  |              |                 |  |
| Taotleja ette                                                                                                    | evõtte andmed:                                                        |                               |                                             |                            |              |          |              |     |              |                 |  |
| TÜÜP 01 AS                                                                                                    | Kadri Tõldsepp                                                        | 46,00                         |                                             |                            | 8 786 000,00 | 16 018,0 | 00 Jah       |     | 🖋 Muuda \mid | 🖋 Lisa uus seos |  |
|                                                                                                    |                                                                       |                               | VKE indikatiivse kategooria leidmisel võeta | kse aluseks:* Aastabilanss | s   Muuda    |          |              |     |              |                 |  |
| Antud sammus tuvastatakse ettevõtte suurus järgmiselt: kui toetust taotlev ettevõte on vastavalt VKE määratlemist käsitlevale teatmikule sidusettevõte, siis lisatakse tema andmetele juurde 100% sidusettevõtte andmetest, kui toetust taotlev ettevõte on vastavalt VKE määratlemist käsitlevale teatmikule sidusettevõte, siis lisatakse tema andmetele juurde 100% sidusettevõtte andmetest, kui toetust taotlev ettevõte on vastavalt VKE määratlemist käsitlevale teatmikule sidusettevõte, siis lisatakse tema andmetele juurde 100% sidusettevõtte andmetest, kui toetust taotlev ettevõte on vastavalt VKE määratlemist käsitlevale teatmikule partnerettevõte, siis lisatakse tema andmetele proportsionaalne osa tema partneri(te) andmetest.<br>VKE arvestuses on taotlusel esitatud andmete alusel ettevõttel TÜÜP 01 AS Kadri Tõldsepp <b>46,00 töötajat</b> ja aastabilanss <b>8 786 000,00 eurot</b> . |                                                                       |                               |                                             |                            |              |          |              |     |              |                 |  |
| VKE arvestus                                                                                                    |                                                                       |                               |                                             |                            |              |          |              |     |              |                 |  |
|                                                                                                    | VKF arvutuse aluseks olev keskmine töötajate arv Einantsnäitaja Kokku |                               |                                             |                            |              |          |              |     |              |                 |  |
|                                                                                                    | Arv                                                                   | VKE                           | Kategooria                                  | Arvestuses                 | Kokku        | VKE      | Kategooria   | VKE | Katego       | ooria           |  |
| Majandusaasta<br>01.01.2017 -                                                                                                    | lajandusaasta 1.01.2017 -                                             |                               |                                             |                            |              |          |              |     |              |                 |  |

### VKE kokkuvõte

31.12.2017

#### 3.5 Samm "Esitamine"

### Esitamine

Esitamise sammus kuvab süsteem taotletava summa. Taotlejal on võimalik avada täidetud taotluse PDF eelvaade (veendumaks, et kõik andmed on korrektselt taotlusele kirja saanud). Samas sammus on taotlejal on võimalik avaldada tahet, et soovib antud toetustaotluse ja selle maksetaotlus(t)e otsuse(d) saada elektrooniliselt.

| JA INFORMATSIO                                     | JUNI AMET         |                                       |                                            |                                                         |                                                                                                    | TUUP 01 AS KADRI TOLDSEPP (99010944) -                                                                                                    | Kadri Toldsepp 🔻    |                      |
|----------------------------------------------------|-------------------|---------------------------------------|--------------------------------------------|---------------------------------------------------------|----------------------------------------------------------------------------------------------------|----------------------------------------------------------------------------------------------------|---------------------|----------------------|
| Taotlemine                                         | Dokumendid        | Hinnakataloog                         | Kliendi andmed                             | Esindusõigused ja volitused                             | Vana e-PRIA                                                                                                    | Registrid                                                                                                    |                     |                      |
| <b>Kalapüüg</b><br>Taotleja<br>TÜÜP 01 AS KADRI TÕ | <b> i- VÕi VE</b> | siviljelusto<br>Taotlus<br>4) 16.11.2 | voor<br>018 - 31.12.2018                   | ja või töötleja ko                                      | olitustoet                                                                                                    | tus                                                                                                    |                     |                      |
| <b>Toetuse taotlus</b><br>Esitamata                |                   | ▲ Taotlus                             | pole PRIA-le esitatud.                     |                                                         |                                                                                                    |                                                                                                    |                     |                      |
|                                                    |                   | Toetu<br>Ulda<br>Esita                |                                            | taotluse sises                                          | tamine ja esitamine<br>ed Tegevused VKE                                                                                                    | Esitamine                                                                                                    | Va                  | jad abi? Vajuta siia |
|                                                    |                   |                                       | Taotletav<br>Taotlus sisestatud and<br>Kin | summa: 1 344,00<br>metega: Ava PDF<br>nitused: Ava Anna | 10<br>)F<br>nan nõusoleku otsuse teatavaks tegemiseks elektroonilise kättetoimetamisega põllumajandustoetuste ja põllumassiivide registris oleval | e e-posti aadressile.                                                                                                    |                     |                      |
|                                                    |                   |                                       |                                            |                                                         | C Kinn<br>Kinn<br>mak                                                                                                    | nitan, et vastan komisjoni määruses (EÜ) nr 651/2014 väikese ja keskmise suurusega ettevötjate kohta sätestatud nõuetele.<br>nitan, et täienduskoolitusasutuse pidaja väljastatud tunnistusel või tõendil märgitud isikuga olen sõlminud töölepingu, kui toetust taotler<br>ksumuse osaliseks hüvitamiseks, kus osales ettevõtte töötaja. | n sellise koolituse |                      |
|                                                    |                   |                                       |                                            |                                                         |                                                                                                    | Kustuta taotius                                                                                                    | Esita taotius       |                      |